## АССОЦИАЦИЯ НОТАРИУСОВ «ТАМБОВСКАЯ ОБЛАСТНАЯ НОТАРИАЛЬНАЯ ПАЛАТА»

## ИНСТРУКЦИЯ

## по отправке бумажных документов при работе с сервисом Федеральной налоговой службы «Подача документов на государственную регистрацию в электронном виде».

Редакция документа: 1.0

Тамбов, 2016 В рассматриваемом случае нотариус не является заявителем и у него уже имеется некий документ на бумажном носителе (например, форма P14001), который необходимо отправить в Федеральную налоговую службу в электронном виде на государственную регистрацию.

1. Прежде всего, необходимо получить скан-образ имеющегося у нас бумажного документа (или документов) и сохранить его в многостраничный ТІГ-файл. Для этого воспользуемся программой «Scanitto Pro». Порядок работы с данной программой подробно рассмотрен в «Инструкции по созданию скан-образов бумажных документов».

2. Когда скан-образы подготовлены, запускаем программу ФНС - «Программа подготовки документов для государственной регистрации» (ППДГР).

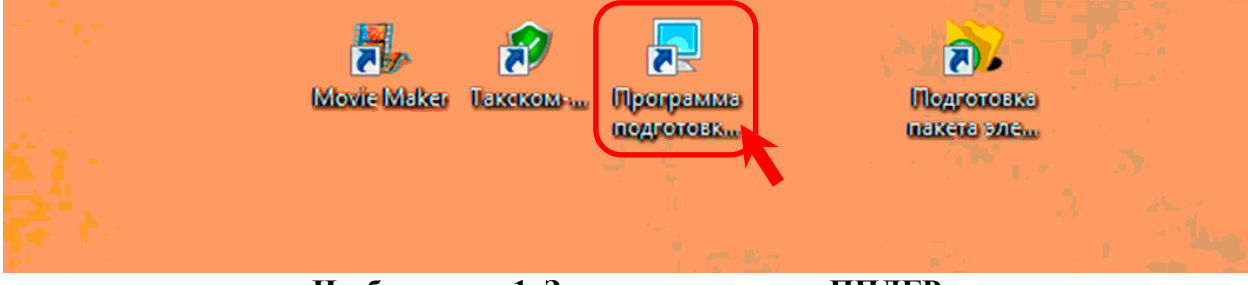

Изображение 1. Запуск программы ППДГР

3. Сразу переходим к этапу формирования транспортного пакета. Для этого нажимаем на кнопку с изображением почтового конверта (Изображение 2).

| 📃 Программа подготовки документов для государственной регистрации. Версия 1.0.17 | <u> </u> |
|----------------------------------------------------------------------------------|----------|
|                                                                                  |          |
| Формирование пакета                                                              |          |
|                                                                                  |          |
|                                                                                  |          |
|                                                                                  |          |
|                                                                                  |          |
|                                                                                  |          |
|                                                                                  |          |
|                                                                                  | .::      |

Изображение 2. Начало формирования транспортного пакета.

4. На экране появится диалоговое окно «Формирование пакета документов ...» (Изображение 3).

Как видно на изображении, нам необходимо заполнить все разделы указанной формы.

| 2                                                                             |                                                                 |                           |                    |           | nom brige |       |  |
|-------------------------------------------------------------------------------|-----------------------------------------------------------------|---------------------------|--------------------|-----------|-----------|-------|--|
| <b>***</b>                                                                    |                                                                 |                           |                    |           |           |       |  |
| формировать                                                                   |                                                                 |                           |                    |           |           |       |  |
| 1. Общие сведения о                                                           | пакете                                                          | _                         |                    |           |           |       |  |
| Вид заявления                                                                 |                                                                 | (P1100                    | )1) Заявление о со | хдании ЮЛ |           |       |  |
| Вид предоставлени                                                             | ия документов за                                                | аявителю Не пре           | здоставлять        |           |           |       |  |
| Код налогового (ре                                                            | егистрирующего                                                  | ) органа                  |                    |           |           |       |  |
| Полное наименова                                                              | ние ЮЛ                                                          |                           |                    |           |           |       |  |
| огрн (огрнип)                                                                 |                                                                 |                           |                    |           |           |       |  |
| Сведения о заявит                                                             | елях                                                            |                           |                    |           |           |       |  |
| Фамилия *                                                                     | Имя *                                                           | Отчество                  | ИНН                | E-mail *  |           |       |  |
| •                                                                             |                                                                 |                           |                    |           |           |       |  |
| *                                                                             |                                                                 |                           |                    |           |           |       |  |
|                                                                               |                                                                 |                           |                    |           |           |       |  |
|                                                                               |                                                                 |                           |                    |           |           |       |  |
| 3. Сведения о подав                                                           | аемых документах                                                | с                         |                    |           |           |       |  |
| 3. Сведения о подава<br>Сведения о подава<br>Подписать Удалить                | аемых документах                                                | <b>с</b><br>Ор<br>115 ЭЦП |                    |           |           |       |  |
| 3. Сведения о подав:<br>Подписать Удалить<br>Название ди                      | аемых документах<br>подписи Выбра<br>окумента                   | <b>с</b><br>Эть ЭЦП       | Имя файла          | a.        | Подг      | иси * |  |
| 3. Сведения о подав:<br>Подписать Удалить<br>Название ди<br>Заявление по      | аемых документах<br>подписи Выбра<br>окумента *<br>Форме Р11001 | с<br>Энгь ЭЦП             | Имя файла          | a*        | Подг      | иси * |  |
| 3. Сведения о подава<br>Подписать Удалить<br>Название ди<br>Заявление по<br>* | аемых документах<br>подписи Выбра<br>окумента *<br>форме Р11001 | к<br>Эрть ЭЦП             | Имя файла          | a•        | Подг      | иси * |  |
| 3. Сведения о подава<br>Подписать Удалить<br>Название ди<br>Заявление по о    | аемых документах<br>подписи Выбра<br>окумента *<br>форме P11001 | к<br>Оть ЭЦП              | Имя файла          | a*        | Подг      | иси * |  |
| 3. Сведения о подава<br>Подписать Удалить<br>Название ди<br>Заявление по о    | аемых документах<br>подписи Выбра<br>окумента *<br>Форме Р11001 | с<br>Эть ЭЦП              | Имя файла          | a *       | Подг      | иси * |  |
| 3. Сведения о подав:<br>Подписать Удалить<br>Название ди<br>Заявление по      | аемых документах<br>подписи Выбра<br>окумента *<br>форме P11001 | ¢<br>•<br>•ть ЭЦП         | Имя файла          | a *       | Подг      | иси * |  |
| 3. Сведения о подав:<br>Подписать Удалить<br>Название ди<br>Заявление по о    | аемых документах<br>подписи Выбра<br>окумента *<br>форме Р11001 | к<br>ЭцП                  | Имя файла          | a*        | Под       | шси * |  |
| 3. Сведения о подава<br>Подписать Удалить<br>Название д<br>Заявление по с     | аемых документах<br>подписи Выбра<br>окумента *<br>Форме Р11001 | с<br>ЭцП                  | Имя файла          | a •       | Подг      | иси * |  |

Изображение 3. Диалоговое окно «Формирование пакета документов ...»

5. Приступаем к заполнению раздела 1 «Общие сведения о пакете». В поле параметра «Вид заявления» нажимаем на кнопку выпадающего списка и выбираем нужную нам форму. В нашем случае это форма P14001. (Изображение 4).

| <b>от</b><br>Сформировать               |                                                                                                    |   |
|-----------------------------------------|----------------------------------------------------------------------------------------------------|---|
| 1. Общие сведения о пакете              |                                                                                                    |   |
| Вид заявления                           | (P14001) Заявление об изм.сведений, не связанных с изм. учред.документов (п.2.1)                                                                                                    | - |
| Вид предоставления документов заявителю | (P11001) Заявление о создании ЮЛ<br>(P12001) Заявление о создании ЮЛ при преобразовании                                                                                                    |   |
| Код налогового (регистрирующего) органа | (P12003) Заявление о начале процедуры реорганизации в форме преобразования<br>(P13001) Заявление об изменениях, вносимых в учред документы                                                                                                    | E |
| Полное наименование ЮЛ                  | (Р13002) Уведомление о внесении изменений в учред документы                                                                                                    | _ |
| огрн (огрнип)                           | (Р 1400) заявление об изм сведении. Не связанных с изм. учред докуменнов (п.2.1)<br>(Р 14002) заявление о нахождении АО в процессе уменьшения УК и/или о стоимости чи с активов АО<br>(Р15001) Уведоиление о принятии решения о ликвидации ЮЛ | - |
|                                         |                                                                                                    |   |

Изображение 4. Заполнение поля «Вид заявления»

6. В поле параметра «Вид представления документов заявителю» нажимаем на кнопку выпадающего списка и выбираем элемент «Выслать документы по почте» (Изображение 5).

| ормирование пакета документов для подачи заявлен | ия о государственной регистрации в электронном виде                              | × |
|--------------------------------------------------|----------------------------------------------------------------------------------|---|
| <u>8</u>                                         |                                                                                  |   |
| Сформировать                                     |                                                                                  |   |
|                                                  |                                                                                  |   |
| 1. Общие сведения о пакете                       |                                                                                  |   |
|                                                  |                                                                                  |   |
| Вид заявления                                    | (Р14001) Заявление об изм.сведений, не связанных с изм. учред.документов (п.2.1) |   |
| Вид предоставления документов заявителю          | Выслать документы по почте                                                       |   |
| Кол напогового (регистрирующего) органа          | Не предоставлять                                                                 |   |
|                                                  | Выдать документы лично<br>Выслать документы по почте                             |   |
| Полное наименование ЮЛ                           | Выдать представителю по доверитети                                               |   |
| огрн (огрнип)                                    |                                                                                  |   |
|                                                  |                                                                                  |   |

Изображение 5. Заполнение поля «Вид представления документов заявителю»

7. В поле параметра «Код налогового (регистрирующего) органа» нажимаем на кнопку выпадающего списка и выбираем элемент «6820 Межрайонная ИФНС России №4 по Тамбовской области» (Изображение 6). Для ускорения выбора элемента в списке, нажимаем на клавиатуре «6» и с помощью полосы прокрутки переходим на него.

| Форми | рование пакета до                | кументов для под | ачи заявлени | ия о государственной регистрации в электронном виде                                                                                                    | × |
|-------|----------------------------------|------------------|--------------|----------------------------------------------------------------------------------------------------|---|
| Сфо   | ормировать                       |                  |              |                                                                                                    |   |
| -1    | . Общие сведения (               | пакете           |              |                                                                                                    |   |
|       | Вид заявления                    |                  |              | (Р14001) Заявление об изм.сведений, не связанных с изм. учред документов (п.2.1)                                                                                                    | - |
|       | Вид предоставлен                 | ия документов    | заявителю    | Выслать документы по почте                                                                                                    |   |
|       | Код налогового (р                | егистрирующег    | о) органа    | 6027 Межрайонная ИФНС России № 1 по Псковской области                                                                                                    |   |
|       | Полное наименов<br>ОГРН (ОГРНИП) | ание ЮЛ          |              | 6027 Межрайонная ИФНС России № 1 по Псковской области<br>6196 Межрайонная ИФНС России № 26 по Ростовской области<br>6234 Межрайонная ИФНС России №2 по Рязанской области<br>6313 ИФНС России по Красноглинскому району г. Самары |   |
| 2. (  | Сведения о заявит                | телях            |              | [6451 Межрайонная ИФНС России №19 по Саратовской области<br>[6501 Межрайонная ИФНС России №1 по Саратовской области<br>[6558 ИФНС России по Верх-Исетскому району г.Екатеринбурга                                                | Ĩ |
|       | Фамилия *                        | Имя*             | Отчест       | 6733 Межрайонная ИФНС России № 5 по Смоленской области<br>6820 Межрайонная ИФНС России №4 по Тамбовской области                                                                                                    |   |
| *     |                                  |                  |              | 6952 Межрайонная ИФНС России № 12 по Тверской области<br>7031 Межрайонная ИФНС России №7 по Томской области<br>7154 Межрайонная ИФНС России № 10 по Тульской области                                                             | - |
|       |                                  |                  |              |                                                                                                    |   |
|       |                                  |                  |              |                                                                                                    |   |

Изображение 6. Заполнение поля «Код налогового (регистрирующего) органа».

8. В поле параметра «Полное наименование ЮЛ» вводим полное наименование юридического лица, которое указано в заявлении, либо в выписке из ЕГРЮЛ. В поле параметра «ОГРН (ОГРНИП)» вводим ОГРН (Изображение 7).

| Формир<br>Сфор | ование пакета доку<br>окаловать<br>Общие сведения о | ментов для подач | и заявления | о государство                     | енной реги                 | страции в электронном виде                                   | × |
|----------------|-----------------------------------------------------|------------------|-------------|-----------------------------------|----------------------------|--------------------------------------------------------------|---|
| E              | Зид заявления<br>Вид предоставлени                  | 1я документов за | аявителю    | ,Р14001) Заявля<br>Выслать докумя | ение об изм<br>енты по поч | сведений, не связанных с изм. учред документов (п.2.1)<br>те |   |
| ĸ              | Код налогового (ре                                  | пистрирующего)   | органа      | 3820 Межрайон                     | ная ИФНС Р                 | России №4 по Тамбовской области                              |   |
|                | Толное наименова<br>)ГРН (ОГРНИП)                   | ниеЮЛ            | (<br>1      | )БЩЕСТВО С О<br>10268000000798    | ГРАНИЧЕН<br>3_             | НОЙ ОТВЕСТВЕННОСТЬЮ "СОЛНЫШКО"                               |   |
| 2. G           | ведения о заявите<br>Фамилия *                      | алях<br>Имя *    | Отчеств     | о ИНН                             |                            | E-mail *                                                     |   |

Изображение 7. Заполнение полей «Полное наименование ЮЛ» и «ОГРН».

9. Переходим к заполнению раздела 2 «Сведения о заявителях». В данном разделе поля данных представлены в табличной форме. Для заполнения нужного элемента таблицы дважды щелкаем на него левой кнопкой мыши и вводим нужное значение. Заполняем столбцы «Фамилия», «Имя», «Отчество» и «ИНН» данными заявителя. Если заявитель является новым участником юридического лица, то «ИНН» указывать обязательно! В поле «Е-mail» желательно указать адрес электронной почты нотариуса, чтобы получать сообщения из налогового органа об этапах прохождения государственной регистрации. (Изображение 8).

| П¢<br>ОІ   | олное наименова<br>ГРН (ОГРНИП) | ание ЮЛ       | ОБЩЕ<br>10268 | СТВО С ОГРАНИЧЕ<br>000000798_ | ННОЙ ОТВЕСТВЕННОСТ | ью «солнышко» |
|------------|---------------------------------|---------------|---------------|-------------------------------|--------------------|---------------|
| 2. Св      | едения о заявит                 | елях          |               |                               |                    | <b></b>       |
|            | Фамилия *                       | Имя *         | Отчество      | ИНН                           | E-mail *           |               |
|            | ЗАЯВИТЕЛЬ                       | ИВАН          | ИВАНОВИЧ      | 681024557578                  | notarius@tonp.ru   |               |
| <b>*</b> # |                                 |               |               |                               |                    |               |
| 3. C       | ведения о подав                 | аемых докумен |               |                               |                    |               |

Изображение 8. Заполнение полей Раздела 2 «Сведения о заявителях»

10. Переходим к заполнению раздела 3 «Сведения о подаваемых документах». В данном разделе поля также представлены в табличной форме, но порядок их заполнения другой.

В столбце «Название документа» в первой строке таблицы нажимаем на кнопку выпадающего списка и выбираем необходимый элемент списка. В нашем случае это «Заявление по форме P14001» (Изображение 9).

|                                                                                                 | 3. Сведения о подаваемых джументах<br>Содинство и содаваемых джументах<br>Содинсать Удалить подписи Выбрать ЭЦГ | n                         |           |  |
|-------------------------------------------------------------------------------------------------|----------------------------------------------------------------------------------------------------|---------------------------|-----------|--|
|                                                                                                 | Название документа *                                                                                            | мя файла *                | Подписи * |  |
|                                                                                                 | <ul> <li>Заявление по форме Р14001</li> </ul>                                                                   | •                         |           |  |
| Заявление по форме Р14001                                                                       |                                                                                                    |                           |           |  |
| Решение о прекращении проце, сиквидаци<br>Протокол общего собрания участ в ЮЛ<br>Решение съезда | ии, принятое учредителями (участниками) или о                                                                   | рганом ЮЛ                 |           |  |
| Решение конференции                                                                             |                                                                                                    |                           |           |  |
| Заявление об изменении адреса филиала (пред<br>Заявление об изменении адреса филиала (пред      | дставительства)                                                                                                 |                           |           |  |
| Определение суда об утверждении внешнего у                                                      | правляющего                                                                                                    |                           |           |  |
| Решение о регистрации, принятое органом Мин                                                     | юста России                                                                                                    | <b>*</b>                  |           |  |
| υn                                                                                              | I: Ассоциация нотариусов "Тамбовская област                                                                     | тная нотариальная палата" |           |  |

Изображение 9. Заполнение столбца «Название документа»

11. В столбце «Имя файла» этой же строки таблицы нажимаем на прямоугольную кнопку (Изображение 10).

|   | Название документа *      | Имя файла * | Подписи * |  |
|---|---------------------------|-------------|-----------|--|
| • | Заявление по форме Р14001 | •           |           |  |
| * |                           | •           |           |  |
|   | 1                         |             |           |  |
|   |                           |             |           |  |
|   |                           |             |           |  |
|   |                           |             |           |  |
|   |                           |             |           |  |
|   |                           |             |           |  |

Изображение 10. Заполнение столбца «Имя файла»

12. Нажатие на прямоугольную кнопку приведет к открытию диалогового окна «Выберите файл документа», в котором необходимо указать скан-образ документа сохраненный в TIF-файле (Изображение 11).

В начале указываем путь к скан-образам. В нашем случае это диск «D», папка «-SCANS» (Порядок выбора пути к файлам подробно рассмотрен в Приложении 1 к Инструкции по «Работе с сервисом Федеральной налоговой службы «Подача документов на государственную регистрацию в электронном виде» от 28.01.2016г).

Когда путь указан, в списке файлов выбираем нужный нам скан-образ. В нашем случае это «ООО Солнышко». Один раз щелкаем по нему левой клавишей мыши, чтобы выделить его (наводить указатель мыши лучше всего на изображение файла (иконку)), и нажимаем на кнопку «Открыть».

| Формирование пакета документов для подачи заявления о государственной регистрации в электронном виде                                                                                                    | × |
|----------------------------------------------------------------------------------------------------|---|
| Выберите файл документа                                                                                                    |   |
| The scans of the scans of the s |   |
| Упорядочить 🔻 Новая папка                                                                                                    |   |
| <ul> <li>№ Недавние места</li> <li>Рабочий стол</li> <li>Видео</li> <li>Документы</li> <li>Изображения</li> <li>Музыка</li> <li>Новая библиотека</li> <li>№ Компьютер</li> <li>Докальный диск (С</li> <li>ДАТА (D:)</li> <li>Мои веб-узлы MSN</li> </ul>                                                                                                    |   |
| Имя файла: ООО Солнышко - Іmage Files(*.tif;*.tiff) -<br>                                                                                                    |   |
| Ваявление по форме Р14001 ▼                                                                                                    |   |

Изображение 11. Выбор файла скан-образа документа.

13. Если все было сделано правильно, то полный путь к файлу скан-образа появится в столбце «Имя файла». Обратите внимание на то, что он указан в виде ссылки (подчеркнутый текст). При необходимости мы можем посмотреть прикрепленный скан-образ, дважды щелкнув по ссылке левой кнопкой мыши.

Далее необходимо заверить скан-образ документа электронной подписью нотариуса. Для этого нажимаем на кнопку «Подписать» (Изображение 12).

| 3. Сведенико о подаваемых документах<br>Содинсать Кадлить подписи Выбрать ЭЦП |                                       |           |  |
|-------------------------------------------------------------------------------|---------------------------------------|-----------|--|
| Подписать је документа *                                                      | Имя файла *                           | Пудписи * |  |
| <ul> <li>Заявление по форме Р14001</li> </ul>                                 | D:\- SCANS\000 Солнышко.tif           |           |  |
| *                                                                             |                                       |           |  |
|                                                                               | · · · · · · · · · · · · · · · · · · · |           |  |
|                                                                               |                                       |           |  |
|                                                                               |                                       |           |  |
|                                                                               |                                       |           |  |
|                                                                               |                                       |           |  |
|                                                                               |                                       |           |  |
| Ассоциация нотариусов "Тамбовская областн                                     | ая нотариальная палата"               |           |  |

Изображение 12. Подписание скан-образа документа электронной подписью.

14. На экране появится диалоговое окно с просьбой ввести Ріп-код (Изображение 13). Вводим его и нажимаем на кнопку «ОК».

| 3. Сведения о подаваемых документах | ЦП                                               |  |
|-------------------------------------|--------------------------------------------------|--|
| *                                   |                                                  |  |
| Фамилия • Имя •<br>ЗАЯВИТЕЛЬ ИВАН И | 0:09:47<br>Введите ріп-код для контейнера<br>18А |  |
| Сведения о заявителях               | КриптоПро CSP                                    |  |
| огрн (огрнип)                       | 10268000000798_                                  |  |
| огрн (огрнип)                       | 10268000000798_                                  |  |

Изображение 13. Диалоговое окно ввода Pin-кода.

15. В случае успешного подписания документа в столбце «Подписи» появится ФИО нотариуса. В нашем случае это «Ассоциация нотариусов ...».

На этом процедура ввода информации о документе завершена.

Если нам необходимо добавить еще документы, то нажимаем на кнопку выпадающего списка в столбце «Название документа» пустой строки и действуем аналогично пунктам 10 – 14 настоящей инструкции.

Когда все документы определены и подписаны, переходим к формированию транспортного протокола. Для этого нажимаем на кнопку «Сформировать», размещенную в верхнем правом углу окна (Изображение 14).

| ормир<br>1. Оби     | ровать                                                             | иментов для подач                                               | и заявлен | ия о госу, | дарственной реги                                                                 | истрации в электронном | виде                                                        |      |  |
|---------------------|--------------------------------------------------------------------|-----------------------------------------------------------------|-----------|------------|----------------------------------------------------------------------------------|------------------------|-------------------------------------------------------------|------|--|
|                     | Сформироват                                                        | , Keite                                                         |           | 104 4004   |                                                                                  |                        |                                                             |      |  |
| Вид                 | Вид заявления<br>Вид предоставления документов заявителю           |                                                                 |           |            | (Р14001) Заявление об изм.сведений, не связанных с изм. учред.документов (п.2.1) |                        |                                                             |      |  |
| Вид                 |                                                                    |                                                                 |           |            | Выслать документы по почте                                                       |                        |                                                             |      |  |
| Код                 | Код налогового (регистрирующего) органа                            |                                                                 |           | 6820 Me:   | 6820 Межрайонная ИФНС России от Тамбовской области                               |                        |                                                             |      |  |
| Полн                | ное наименова                                                      | ние ЮЛ                                                          |           | ОБЩЕСТ     | ВО С ОГРАНИЧЕН                                                                   | НОЙ ОТВЕСТВЕННОСТЬЮ    | ) "СОЛНЫШКО"                                                |      |  |
| ОГР                 | н (огрнип)                                                         |                                                                 |           | 1026800    | 0000798_                                                                         |                        |                                                             |      |  |
| Свед                | ения о заявите                                                     | лях                                                             | -         |            |                                                                                  |                        |                                                             |      |  |
|                     | Фамилия *                                                          |                                                                 | Отчест    | BO         | ИНН<br>(01034557579                                                              | E-mail                 |                                                             |      |  |
|                     | SANDVITEJID                                                        |                                                                 | VIDANUE   | мч         | 661024007076                                                                     | notanus@tonp.ru        |                                                             |      |  |
|                     |                                                                    |                                                                 |           |            |                                                                                  |                        |                                                             |      |  |
| 3. Све<br>Ш<br>Подп | едения о подава                                                    | аемых документах<br>2 (<br>подписи Выбрат                       | ъ эцп     |            |                                                                                  |                        |                                                             |      |  |
| 3. Све<br>Подп      | едения о подава<br>описать Удалить<br>Название до                  | аемых документах<br>подписи Выбрат<br>окумента *                | ъ ЭЦП     |            | Имя файла *                                                                      |                        | Подписи                                                     |      |  |
| 3. Све<br>Подп      | едения о подава<br>писать Удалить<br>Название до<br>Заявление по ф | аемых документах<br>подписи Выбрат<br>жумента *<br>рорме Р14001 | ъ ЭЦП     |            | Имя файла *                                                                      | Ю Солньнико <u>if</u>  | Подписи -<br>Ассоциация нотариусов "Тамбовская областная но | ртар |  |

Изображение 14. Начало формирования транспортного пакета.

16. На экране появится диалоговое окно «Обзор папок». Необходимо указать в какую папку будет сохранен файл транспортного пакета. Указываем нужную папку (порядок выбора папки подробно рассмотрен в Приложении 1 к Инструкции по «Работе с сервисом Федеральной налоговой службы «Подача документов на государственную регистрацию в электронном виде» от 28.01.2016г) и нажимаем «ОК» (Изображение 15).

| Вид предоставления документов заявителю Выслать документы по почте<br>Код налогового (регистрирующего) органа<br>Код налогового (регистрирующего) органа<br>Полное наименование ЮП<br>ОГРН (ОГРНИП)<br>Сводения о заявителях<br>Фамилия Мила Отчество<br>НОТАРИУС СЕРГЕЙ СЕРГЕВИЧ<br>НОТАРИУС СЕРГЕЙ СЕРГЕВИЧ<br>Вибрать ЭЦП<br>Название по додике Р14001<br>Вислать документа *                                                                                                    |                                         | заявления                               |                                            | (P1400    | <ol> <li>Заявление об изм.сведений, не связанных с изм. учред документов (п.2.1)</li> </ol> |              |  |
|----------------------------------------------------------------------------------------------------|-----------------------------------------|-----------------------------------------|--------------------------------------------|-----------|---------------------------------------------------------------------------------------------|--------------|--|
| Код налогового (регистрирующего) органа<br>Полное наименование ЮЛ<br>ОГРН (ОГРНИП)<br>Своедения о заякителях<br>Фанилия и Миз * Отчество<br>НОТАРИУС СЕРГЕЙ<br>СЕРГЕВИЧ<br>В Соседения о подаваетых документах<br>Соседения о подаваетых документах<br>Подписать Удалить подписи Выбрать ЭЦП<br>Название документа *<br>Заявление по форме Р14001<br>• Ворании Саното тологи и вости на подписи и ини от<br>в отречестр<br>• Осодащие<br>• Осодащие<br>• Осодащие<br>• Осодащие<br>• Осодащие<br>• Осодащие<br>• Осодащие<br>• Осодащие<br>• Осодащие<br>• Осодащие<br>• Особласти и ини от<br>• Осодания в подраветь документах<br>• Осодания в подраветь расписи выбрать ЭЦП                                                                                                    | Вид предоставления документов заявителю |                                         |                                            | елю Высла | Выслать документы по почте                                                                  |              |  |
| Полнос нажиенование ЮП<br>ОГРН (ОГРНИП)<br>Сосдения о заякителих<br>Фанилия * Има * Отчество<br>НОТАРИУС СЕРГЕЙ СЕРГЕВИЧ<br>В Срасния о подаваеных документах<br>Подписать Удалить подписи Выбрать ЭЦП<br>Название документа *<br>Заякление по форме Р14001                                                                                                    | Код                                     | налогового (р                           | егистрирующего) орга                       | 1a 6820 M | 6820 Межрайонная ИФНС России №4 по Тамбовской области                                       |              |  |
| Сосдения о заякителях<br>Фамилия * Имя * Отчество<br>НОТАРИУС СЕРГЕЙ СЕРГЕВИЧ<br>В ПУБЛИКАЦИИ ТОНП<br>> РОСРЕЕСТР<br>> САЙТ ТОНП<br>> САЙТ ТОНП<br>> ССАНЫ РНД<br>* 2016<br>В ходящие<br>* 2016<br>В ходящие<br>* 2016-01-25<br>* 10 Исходящие<br>* 01<br>* 2016-01-25<br>* 10 Исходящие<br>* 01<br>* 10 Исходящие<br>* 01<br>* 10 Исходящие<br>* 01<br>* 10 Исходящие<br>* 01<br>* 10 Исходящие<br>* 01<br>* 10 Исходящие<br>* 10 Исходящие<br>* 10 Исходащие<br>* 10 Исходащие<br>* 10 | Пол<br>ОГР                              | ное наименова<br>РН (ОГРНИП)            | ание ЮП                                    | ОБЩР      | обзор папок                                                                                 |              |  |
| Подписать Удалить подписи Выбрать ЭЦП<br>Название документа *<br>Заявление по форме Р14001<br>• Заявление по форме Р14001                                                                                                    | 3. Св                                   | Фамилия *<br>НОТАРИУС<br>едения о подав | Имя * От<br>СЕРГЕЙ СЕР<br>аемых документах | ТЕЕВИЧ    | ПИТАНИЕ                                                                                     |              |  |
| Название документа *<br>В Завление по форме Р14001<br>В 2016-01-25<br>В сото то ил<br>В сото то ил<br>Название на форме Р14001                                                                                                    | Подг                                    | 🛃<br>писать Удалить                     | 🤌 🤥<br>ь подписи Выбрать ЭЦГ               | r I       | Входящие Исходящие ■                                                                        |              |  |
|                                                                                                    | ۶<br>۲                                  | Название д                              | <b>ркумента *</b><br>Форме Р14001          |           | <ul> <li>№ 01</li> <li>№ 2016-01-25</li> <li>№ нотариусов "Тамбовская обла</li> </ul>       | астная нотар |  |

Изображение 15. Указание папки для хранения транспортного пакета

17. Транспортный пакет также подписывается электронной подписью нотариуса. Вводим Pin-код еще раз и нажимаем кнопку «ОК» (Изображение 16).

| ВИД    | 630000000000             |                | D1/0413 2 5                                                                      |                                            |        |  |
|--------|--------------------------|----------------|----------------------------------------------------------------------------------|--------------------------------------------|--------|--|
|        | заныления                | <u>[</u>       | (P14001) Заявление об изм.сведений, не связанных с изм. учред документов (n.2.1) |                                            |        |  |
| Вид    | предоставления докуме    | нтов заявителю | выслать документы по почте                                                       |                                            | -      |  |
| Код    | налогового (регистриру   | ющего) органа  | 820 Межрайонная ИФНС России №4 по Тамбовской об                                  | бласти                                     | -      |  |
| Полн   | ное наименование ЮЛ      | C              | БЩЕСТВО С ОГРАНИЧЕННОЙ ОТВЕТСТВЕННОСТЬЮ                                          | "СОПНЫШКО"                                 |        |  |
| ОГРІ   | н (огрнип)               | 1              | 026800000798                                                                     |                                            |        |  |
|        |                          |                |                                                                                  |                                            |        |  |
| Свед   | ения о заявителях        | (              | КриптоПро СЅР                                                                    |                                            |        |  |
|        | Фамилия Имя*             | Отчеств        | <b>A</b>                                                                         | 0:09:52                                    |        |  |
| +      | НОТАРИУС СЕРГЕЙ          | CEPFEEB        | "036C0005-05.11.2015-12.23.12"                                                   |                                            |        |  |
|        |                          |                | -                                                                                |                                            |        |  |
|        |                          |                | Pin-rog .                                                                        | EN                                         |        |  |
|        |                          |                | Partod.                                                                          |                                            |        |  |
|        |                          |                | П Запомнить pin-код                                                              |                                            |        |  |
| 3. Све | едения о подаваемых доку | ументах        | ОК Отмена                                                                        |                                            |        |  |
|        | 5                        | <u> </u>       |                                                                                  |                                            |        |  |
| Подп   | писать Удалить подписи   | Выбрать ЭЦП    |                                                                                  |                                            |        |  |
|        | Название документа       |                | Имя файла *                                                                      | Подписи *                                  |        |  |
|        |                          | 01             | <ul> <li>D:\_\$HC\2016\Mexe asume\01\2016-01-2</li> </ul>                        | Ассоциация нотариусов "Тамбовская областна | нотар. |  |
| +      | Заявление по форме Р140  |                |                                                                                  |                                            |        |  |

Изображение 16. Подписание транспортного пакета

18. При успешном подписании транспортного пакета появится информационное окно «Формирование пакета». Запоминаем имя файла пакета и нажимаем кнопку «ОК» (Изображение 17).

| NO           | налогового (регистрирующего) органа                                | оого межраионная итель поскии ина по тамоовской орласти                                                                      |
|--------------|--------------------------------------------------------------------|----------------------------------------------------------------------------------------------------|
| Пол          | пное наименование ЮЛ                                               | ОБЩЕСТВО С ОГРАНИЧЕННОЙ ОТВЕТСТВЕННОСТЬЮ "СОЛНЫШКО"                                                                          |
| ОГ           | РН (ОГРНИП)                                                        | 1026800000798                                                                                                    |
| Све          | дения о заявителях                                                 |                                                                                                    |
|              | Фамилия Имя С                                                      |                                                                                                    |
| •            | НОТАРИУС СЕРГЕЙ ФОРМ                                               | ирование пакета                                                                                                    |
| 3. Св<br>Под | иедения о подаваемых документах<br>алисать Удалить подписи Выбрать | Сформирован пакет<br>D:\ФНС\2016\Исходящие\01\2016-01-25\FNS_0000_6820_450763А6-02<br>3C-4569-ВАВО-C308BC9B9E36_ЮЛ_01_01.21р |
|              | Название документа *                                               | Имя файла * Подписи *                                                                                                    |
| •            | Заявление по форме Р14001                                          | <ul> <li><u>D:\.ФНС\2016\Исходящие\01\2016-01-2</u> Ассоциация нотариусов "Тамбовская областная нотар</li> </ul>             |
| *            |                                                                    |                                                                                                    |
|              |                                                                    |                                                                                                    |
|              |                                                                    |                                                                                                    |

Изображение 17. Информация о формировании транспортного пакета

Учитывая, что транспортный пакет является официальным исходящим документом, его необходимо зарегистрировать в журнале «Исходящей корреспонденции». В графу 5 «Номер дела, в котором находится экземпляр документа» указанного журнала необходимо внести имя файла транспортного пакета (которое мы запомнили). В нашем случае это «FNS\_0000\_6820\_450763A6-023C-4569-BAB0-C308BC9B9E36\_ЮЛ\_01\_01».

На этом этап подготовки транспортного пакета завершен. Необходимо отправить его в Федеральную налоговую службу с помощью портала «www.nalog.ru». Данная процедура подробно описана в инструкции по «Работе с сервисом Федеральной налоговой службы «Подача документов на государственную регистрацию в электронном виде» от 28.01.2016 г., Раздел № 3.